## Supplementary File S2: Extraction of gene-disease associations from literature using MeSH descriptors

**Note:** The users can click the "+" symbol to expand the class/node of interest and view the available nodes/classes within.

**Step 1**: Click the "QueryBuilder" tab in the tab panel

| *    |           |       |              |              |     |
|------|-----------|-------|--------------|--------------|-----|
| Home | Templates | Lists | QueryBuilder | Data Sources | ΑΡΙ |
|      |           |       |              |              |     |
|      |           |       |              |              |     |
|      |           |       |              |              |     |

**Step 2**: Select "Gene" from the drop-down menu of data types and click the "Select" button.

|                                                                                                    | Search: e.g. STAT1, TP53                                                                                                    |
|----------------------------------------------------------------------------------------------------|----------------------------------------------------------------------------------------------------|
| QueryBuilder<br>Advanced users can use a flexible query<br>interface to construct their own data mining<br>queries. The QueryBuilder lets you view the<br>data model, apply constraints and select output. You can<br>also export queries to share them with others.<br>Browse data model O<br>Import query from XML O<br>View saved queries O | Select a Data Type to Begin a Query         Click on a class name for a description or double click on a class name to create a new query starting at that class         Gene         Protein         Activity         Aleie         Alloing Site         BioAssay Interaction         Bio-Entity         CATH Classification         Select |

**Step 3-A**: In model browser, select "Publication>MeSH Terms" and click the "SUMMARY" label to display the default MeSH term attributes.

|                                                                                                    | Search: e.g. STAT1, TP53 GO                                                                                                    |
|----------------------------------------------------------------------------------------------------|----------------------------------------------------------------------------------------------------|
|                                                                                                    | Show results                                                                                                    |
| Model browser                                                                                                    | Query Overview                                                                                                    |
| <ul> <li>H Network Properties Network Property "[UNHMEY 4] CONSTRAIN4]</li> <li>H Ontology Annotations Ontology Annotation "</li></ul> | Cene<br>Symbol<br>PPARC<br>PPARC<br>Constraint logic:<br>Symbol<br>Symbol<br>Symb |

**Step 3-B**: To restrict the search to a specific gene (e.g. PPARG; Organism- H. sapiens), click the "CONSTRAIN" label next to "Symbol" tab and enter the gene symbol and click "Add to query".

|                                                                                                    | Search: e.g. STAT1, TP53 GO                                                             |
|----------------------------------------------------------------------------------------------------|-----------------------------------------------------------------------------------------|
|                                                                                                    | Show results                                                                            |
| Model browser                                                                                                    | Query Overview                                                                          |
| Browse through the classes and attributes. Click on [UNITARY ]<br>links to add summary of fields to the results table or on [NUNA]<br>links to add individual fields to the results. Use [CONSTRAINS]<br>links to constrain a value in the query.<br>Cene <sup>0</sup> [UNITARY = [CONSTRAINS]<br>Browse [CONSTRAINS]<br>Browse [CONSTRAINS]<br>NCBI Gene ID <sup>0</sup> [ROWS [CONSTRAINS]<br>NCBI Gene ID <sup>0</sup> [ROWS [CONSTRAINS]<br>NCBI Gene ID <sup>0</sup> [ROWS [CONSTRAINS]<br>NCBI Gene ID <sup>0</sup> [ROWS [CONSTRAINS]<br>Symbol [SOWS [CONSTRAINS]<br>Symbol [SOWS [CONSTRAINS]<br>Condary Identifier <sup>0</sup> [SOWS [CONSTRAINS]<br>Symbol [SOWS [CONSTRAINS]<br>Chromosome Chromosome <sup>0</sup> [UNITARY = [CONSTRAINS]<br>E Cross References Cross Reference <sup>0</sup> [CONSTRAINS]<br>E Cross References Cross Reference <sup>0</sup> [CONSTRAINS]<br>E Cross References Cross Reference <sup>0</sup> [CONSTRAINS]<br>E Cross References Cross Reference <sup>0</sup> [CONSTRAINS]<br>E Gene Disease Plairs Gene Disease Plair [Constrains]<br>E Gene Disease Plairs Gene Disease Plair [Constrains]<br>E Integrated Pathway Clusters Integrated Pathway Cluster [CONSTRAINS]<br>E Integrated Pathway Clusters Integrated Pathway Cluster [Constrains]<br>E Integrated Pathway Clusters Integrated Pathway Cluster [Constrains]<br>E Integrated Pathway Clusters Integrated Pathway Cluster [Constrains]<br>E Integrated Pathway Clusters Integrated Pathway Cluster [Constrains]<br>E Integrated Pathway Clusters Integrated Pathway Cluster [Constrains]<br>E Integrated Pathway Clusters Integrated Pathway Cluster [Constrains]<br>E Integrated Pathway Clusters Integrated Pathway Cluster [Constrains]<br>E Integrated Pathway Clusters Integrated Pathway Cluster [Constrains]<br>E Integrated Pathway Clusters Integrated Pathway Cluster [Constrains]<br>E Integrated Pathway Clusters Integrated Pathway Cluster [Constrains]<br>E Integrated Pathway Clusters Integrated Pathway Cluster [Constrains]<br>E Integrated Pathway Clusters Integrated Pathway Cluster [Constrains]<br>E Integrated Pathway Clusters Integrated Pathway Cluster [Constrains]<br>E Integrated Pathway Clusters Integrated Pathway Cluster [Constrains]<br>E Integrated Pathway Cl | Cene<br>Symbol<br>PPARC<br>PARC<br>Conscription<br>Constraint logie:<br>Some constraint |

Constrain for gene (Gene Symbol; PPARG):

| Model browser                                                                                                    | Constraint for Gene > Symbol x                                                                                                    |                    |
|----------------------------------------------------------------------------------------------------|----------------------------------------------------------------------------------------------------|--------------------|
| Browse through the classes and a<br>links to add summary of fields to<br>links to add individual fields to th<br>to constrain a value in the query.                                                                                                    | Constrain<br>Choose a filter                                                                                                    | fields constrained |
| Gene<br>Summary + CONSTRAIN+<br>- Brief Description (SHOWE) CONSTRAIN+<br>- Description (SHOWE) CONSTRAIN+<br>- Name (SHOWE) CONSTRAIN+<br>- NCBI Gene ID<br>- DB identifier<br>- DB identifier<br>- Secondary Identifier<br>- Symbol (SHOWE) CONSTRAIN+<br>- Type (SHOWE) CONSTRAIN+<br>- Type (SHOWE) CONSTRAIN+<br>- H Alleles Allele<br>- Extended CONSTRAIN+<br>- H Alleles Allele<br>- Extended Constrain+<br>- H Alleles Allele<br>- Extended Constrain+<br>- H Alleles Allele<br>- Extended Constrain+<br>- H Alleles Allele<br>- Extended Constrain+<br>- H Alleles Allele<br>- Extended Constrain+<br>- H Alleles Allele<br>- Extended Constrain+<br>- H Alleles Allele<br>- Extended Constrain+<br>- H Alleles Allele<br>- Extended Constrain+<br>- H Alleles Allele<br>- Extended Constrain+<br>- H Alleles Allele<br>- Extended Constrain+<br>- H Alleles Allele<br>- Extended Constrain+<br>- H Alleles Allele<br>- Extended Constrain+<br>- H Alleles Allele<br>- Extended Constrain+<br>- H Alleles Allele<br>- Extended Constrain+<br>- H Alleles Allele<br>- H Alleles Allele<br>- H Allele<br>- H Allele<br>- | Filter query results on this field having a specific value<br>Gene > Symbol<br>= O PPARG Add to query<br>Filter query results on this field having any value or not<br>• Has no value Has a value Add to query                                                                                                    |                    |
| E Chromosome Location Location     E Cross References Cross Reference     E Cross References Cross Reference     E Disease Disease Commercy Content     E Gree Disease Pairs Gene Disease Pair     E Co Annotation GO Annotation     E Integrated Pathway Clusters Integrated     E Integrated Pathway Clusters Integrated     E Integrated Pathway Clusters Integrated     E Regg Orthology Regg Orthology Content     E Regg Orthology Regg Orthology     E Locations Location                                                                                                    | MAY 2 CONSTRAINS<br>MEMBEY 4 CONSTRAINS<br>NS<br>2004HARY 4 CONSTRAINS<br>Pathway Cluster<br>METRAINS<br>METRAINS<br>MET |                    |

Search: e.g. STAT1, TP53 GO

## Constrain for organism (by Short Name- H. sapiens)

|                                                                                                    |                                                                     | Search: e.g. STAT1, TP53 GO                                           |
|----------------------------------------------------------------------------------------------------|---------------------------------------------------------------------|-----------------------------------------------------------------------|
|                                                                                                    |                                                                     | Show results                                                          |
| Model browser                                                                                                    | Query Overview                                                      |                                                                       |
| Symbol SHOW# CONSTRAINT#     Type SHOW# CONSTRAINT#     Type SHOW# CONSTRAINT#     Alleles Allele " CONSTRAINT#     Constraint for Gene > Organi     Constraint     Constraint     Constraint     Constrain                                                                                                    | sm > Short Name >                                                   |                                                                       |
|                                                                                                    | nis field having a specific value<br>ort Name<br>ens 😧 Add to query | (B)<br>Ilection Co<br>m collection Co                                 |
| - H Locations Locations miRNA Interactions     - MiRNA Interactions miRNA Interactions     - MiRNA Interactions     - Mirna Mirna Mir     | his field having any value or not-<br>a value Add to query          | SH Tree collection 😂 h Category ତ                                     |
| - Name SHOUND CONSTRAINT - Short Name SHOUND CONSTRAINT - Species [SHOUND [CONSTRAINT] - Taxon Id Integer [SHOUND [CONSTRAINT] - H Taxonomy Taxonomy @ SAMMARY & CONSTRAINT] - H Pathways Pathway " [SUMMARY & CONSTRAINT] - H Probe Sets Probe Set " [SUMMARY & CONSTRAINT] - H Probe Sets Probe Sets Probe Sets Probe Sets Probe Sets Probe Sets Probe Sets Probe Sets Probe Sets Probe Sets Probe Sets Probe Sets Probe Sets Probe Sets Probe Sets Probe Sets Probe Sets Probe Sets Probe Sets Probe Sets Pr | Constraint logic: A and B and<br>A and B and C and C and C          | Diseases 🛛 🖉 (C)<br>I C and C and C and C and C<br>and C and C and C? |

**Step 4**: To restrict the output to gene-disease associations, select "Publication->MeSH Terms->Tree Numbers->Category" and click the "CONSTRAIN" label next to "Name". Select "Diseases" from the list of items in the drop-down menu and click "Add to query".

|                                                                                                    | Search: e.g. STAT1, TP53 GO                                                                                                    |
|----------------------------------------------------------------------------------------------------|----------------------------------------------------------------------------------------------------|
|                                                                                                    | Show results                                                                                                    |
| Model browser                                                                                                    | Query Overview                                                                                                    |
| <ul> <li>PubMed ID records and the second second seco</li></ul> | Tree Numbers > Category > Name x c value c value bers > Category > Name bers > Category > Name c or not                            |
| Holdring(Inters)(CONSTRAINS)     Parents McSH Tree SUMMARY *)(CONSTRAINS)     Publication Types McSH Term SUMMARY *)(CONSTRAINS)     Pelations Relation * (SUMMARY *)(CONSTRAINS)     Sequence Ontology Term SO Term *     Summary *)(CONSTRAINS)     SNPs Variation Annotation (SUMMARY *)(CONSTRAINS)                                                                                                    | = Diseases 😵 🖉 (C)<br>Constraint logic: A and B and C and C and C and C and C and C<br>A and B and C and C and C and C and C and C |

Step 5: Click the "Show results" button on upper right of the panel to view the output.

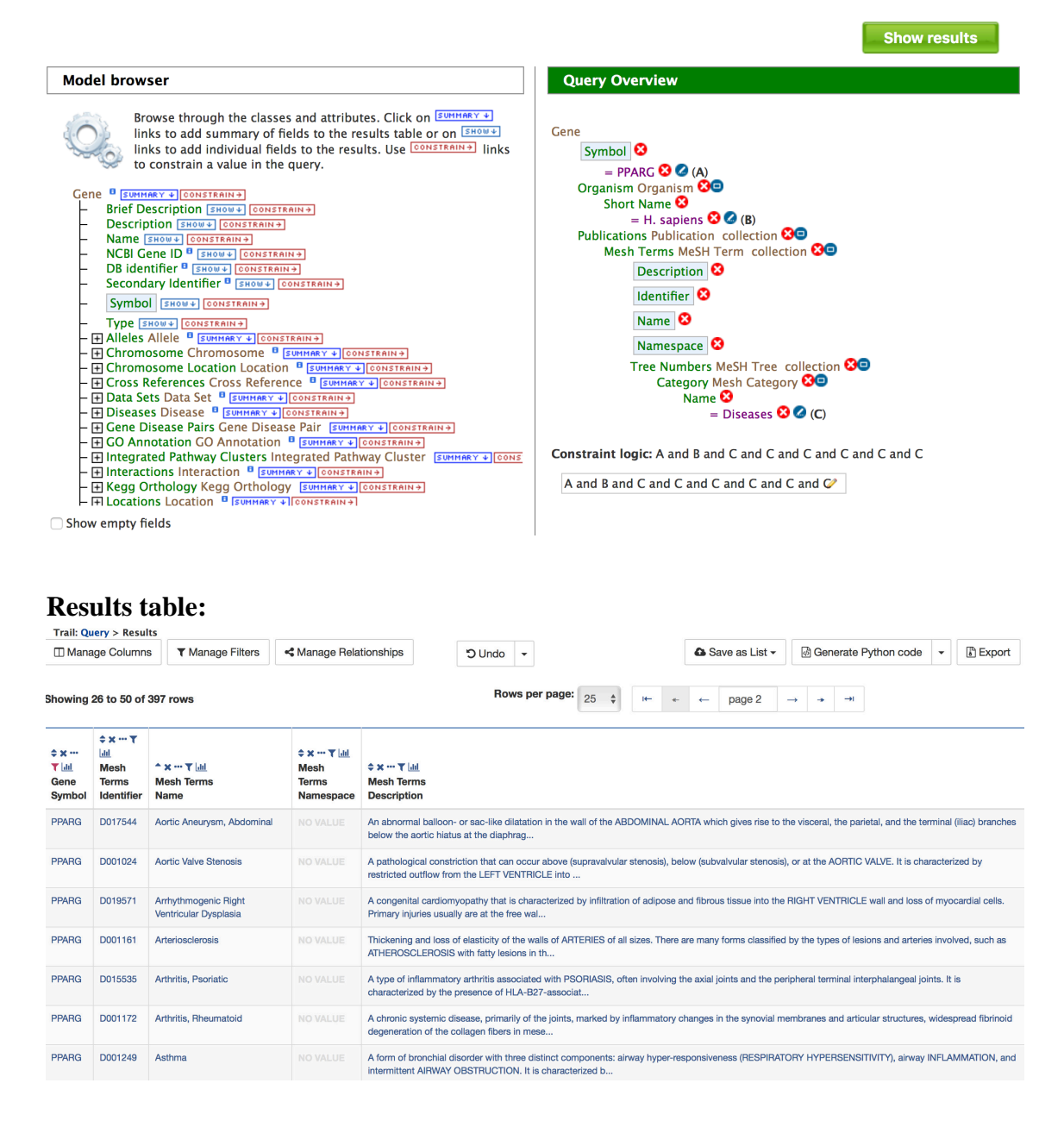

Step 6: The users can export the results by "Export" button on the top-right.